### RESTRICTIVE PRACTICES AUTHORISATION (RPA) NEWS

### **RPA Newsletter**

### In this issue:

- How, What, Why and When
- Roles and Responsibilities
- Introduction to the NSW (FACS) RPA System
- Requests for FACS Independent Specialists
- Further Information or Help

# How, What, When and Why!

The purpose of the newsletter is to maintain ongoing connections with RPA stakeholders and to keep readers up-to-date on developments and topics relating to RPA such as resources, policy insights, news and specialised information. RPA News will be published monthly on the FACS RPA webpage. If you have any questions about restrictive practices authorisation or this newsletter, please email: RestrictivePracticesAuthorisation@facs.nsw.gov.au.

### **Roles & Responsibilities**

Under the *NDIS Quality and Safeguarding Framework* (the Framework), States and Territories retain responsibility for the <u>authorisation</u> of restrictive practices. The Framework relates to NDIS participants, supports and services.

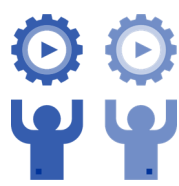

The NDIS Quality & Safeguards Commission is responsible for overseeing behaviour support and the monitoring of restrictive practices.

**Table 1** below provides a summary of the different roles and responsi-bilities of the NDIS Commission and NSW Government.

#### Table 1

| _ |                                                                                                    |   |                                                                                                    |
|---|----------------------------------------------------------------------------------------------------|---|----------------------------------------------------------------------------------------------------|
|   | NDIS Commission<br>Responsibilities                                                                                                    |   | NSW Responsibilities                                                                                                    |
| • | Regulating behavior support for NDIS registered providers                                                                                                    | ٠ | Regulating the authorisation of restrictive practices by regis-                                                                                                    |
| • | Monitoring of the use of restric-<br>tive practices                                                                                                    | • | Publishing and maintaining an                                                                                                    |
| • | Implementing the NDIS Quality and Safeguarding Framework                                                                                                    |   | appropriate policy framework<br>and procedural guidance for<br>RPA                                                                                                    |
| • | Providing leadership in relation<br>to behavior support and in the<br>reduction and elimination of<br>the use of restrictive practices<br>by NDIS Providers                                                                   | • | Providing appropriately quali-<br>fied independent specialists to<br>serve as independent mem-<br>bers on RPA Panels convened<br>by registered NDIS service                           |
| • | Specifying regulated restrictive<br>practices for reporting purpos-<br>es and related legislation and<br>rules, including NDIS Behav-<br>iour Support Rules and NDIS<br>Provider Registration and<br>Practice Standards Rules | • | providers<br>Embedding best practice ad-<br>vice and guidance in relation to<br>the use, minimisation and elim-<br>ination of restrictive practices<br>into the authorisation process |
| • | Developing and implementing<br>the competency framework for<br>behaviour support practitioners<br>and determining the suitability<br>of such practitioners                                                                    | • | Providing an online NSW<br>(FACS) RPA system to register<br>and manage requests for au-<br>thorisation of restrictive practic-<br>es                                                  |
|   |                                                                                                    | • | Providing information to regis-<br>tered NDIS providers and other<br>participants in the RPA pro-<br>cess to facilitate their engage-<br>ment and compliance                          |

For more information, you can access the NDIS Quality and Safeguards Commission website by <u>clicking here</u> or you can access the NSW (FACS) RPA webpage by <u>clicking here</u>.

# Introduction to the NSW (FACS) RPA System

The NSW (FACS) RPA System (the System) is an online portal used to manage and monitor the authorisation of Regulated Restrictive Practices (RRP) in NSW.

The System enables easy online access to manage information about RPA in a single location, minimising administrative effort for Service Providers and Practitioners. It also assists Service Providers to meet their obligations under the NSW RPA Policy by issuing notifications when an authorisation is approaching its expiration date.

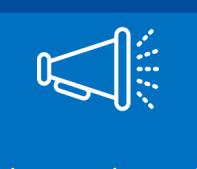

It is a requirement that all submissions for restrictive practice authorisation in NSW are submitted in the System.

**Table 2** below provides a brief overview of some of the main functionsof the System.

| NSW (RPA) System<br>Key Features           | Description                                                                                                    |
|--------------------------------------------|----------------------------------------------------------------------------------------------------|
|                                            | NSW requires the authorisation of RRPs. The System is designed for the RPA to be managed and monitored in one location.                                                                                                    |
| Create & submit an<br>RPA Form             | Behaviour Support Practioners can initiate and Service Providers can create a submission.                                                                                                    |
|                                            | However, responsibility for submitting a form sits with the implementing service provider.                                                                                                    |
| Assign panel mem-<br>bers                  | Users with Service Provider access can search<br>and assign Panel Members within the System.<br>Each Panel Member will receive notification of<br>assignment to the Panel, and access to all sub-<br>mission documents                                                                                                    |
| Request a FACS In-<br>dependent Specialist | For Service Providers who do not have access<br>to a specialist in behaviour support and an<br>Independent, a FACS provided Independent<br>Specialist can be requested through the Sys-<br>tem. Independent Specialists provide both the<br>specialist in behaviour support and Independent<br>roles on the Panel.            |
| Record Outcome<br>Summaries                | Once the Panel has met, the Outcome Sum-<br>mary is recorded in the System. Panel Mem-<br>bers, Service Providers, the Practitioner and<br>FACS have oversight to ensure governance.<br>Once endorsed by all Panel Members, the Out-<br>come Summary is downloaded by the Service<br>Provider to send to the NDIS Commission. |
| Review authorised restrictive practices    | The System provides an end to end process of RPA. This includes monitoring, tracking and scheduling reviews. Reviews can be flagged as a part of the Outcome Decision or can be created on a need basis, such as the cessation of a RPA. The System will provide workflow notifications of upcoming reviews.                  |
| View upcoming panel meetings               | Panel members will have now be able to view their upcoming panel meetings.                                                                                                    |
| Reports                                    | A suite of reports will be available for Service<br>Providers. These reports include the number of<br>submissions for each Service Providers; the<br>status of submissions; and the number of partic-<br>ipants with RRPs.                                                                                                    |

#### Table 2

To access the System, <u>click here</u>. For more in-depth information on the System and how to use it, you can access the NSW (RPA) System User Guide by <u>clicking here</u>.

## Requests for FACS Independent Specialists

### How to request a FACS Independent Specialist

If a service provider is unable to source a specialist in behaviour support and an independent for their Panel, or a Panel Member who can fulfil both

these roles, a request can be sent to FACS for a FACS provided Independent Specialist via the System.

Requests for FACS Independent Specialists must be made at least **15 business days** before the date of the proposed RPA Panel. All requests for FACS Independent Specialists must be made through the NSW (FACS) RPA System. This is so the Central Restrictive Practices Team have a record of the request and are aware that a Panel is occurring.

To request a FACS Independent Specialist you will need to log into the NSW (FACS) RPA System and follow the steps below:

### What is a FACS Independent Specialist?

A FACS provided Independent Specialist is an experienced Behaviour Support Practitioner contracted by the FACS Central Restrictive Practices Team to support the restrictive practices authorisation process. Independent Specialists fulfill two of the three roles required for an RPA Panel:

- they are a specialist in behaviour support, and
- they are independent of the service provider and the participant.

|        | Navigate to RPA Submission in the menu bar at the top of the page.                                                                                                    |  |  |
|--------|----------------------------------------------------------------------------------------------------|--|--|
| Step 1 | Home Participant RPA Submission Outcome Review Service Provider Practitioner                                                                                                    |  |  |
| Step 2 | Search for the Participant by the RPA submission ID number, name, NDIS Participant ID number, or DOB Search:                                                                                                    |  |  |
| Step 3 | Click the <b>View</b> button to access a <b>NEW</b> RPA submission.<br>If the RPA Submission it is still in <b>DRAFT</b> , refer to <i>chapter 4: The</i><br><i>RPA Submission Process</i> in the attached user guide for instruc-                                                                                    |  |  |
| Step 4 | Navigate to the bottom of the page to <b>section 10</b> . Assign Panel Members.<br>If section 10 is not visible in your RPA Submission it is still in <i>DRAFT</i> . Refer to <i>chapter 4: The RPA Submission Process</i> in the attached User Guide for instructions on how to proceed.<br>10. Assign Panel Members |  |  |
|        | Preferred method of meeting     Meeting Date and Time       Please select        •        Please select        •                                                                                                    |  |  |
| Step 5 | <ul> <li>If not already completed, fill out:</li> <li>Preferred method of meeting: select the type of Panel being held (video, voice or face-to-face)</li> <li>Meeting date and time: select the proposed Panel date and time. Ensure the correct time is selected.</li> </ul>                                        |  |  |
|        | and time. Ensure the correct time is selected.                                                                                                    |  |  |

|        | Click the + Add Panel Member button. This will open up an                                                                                                    |  |  |
|--------|----------------------------------------------------------------------------------------------------|--|--|
|        | 'Assign Panel Member' menu.                                                                                                    |  |  |
|        | • Panel member role: Select FACS Independent Specialist.                                                                                                    |  |  |
|        | • <u>Note:</u> an NGO Independent Specialist is not the same and will not be recognised as FACS funded and provided Independent Specialist.                                                                                                    |  |  |
|        | • <b>Purchase order reference:</b> ignore this. This is not a required field.                                                                                                    |  |  |
|        | • Area of expertise: select the category which best fits the participant and/or the RPA submission.                                                                                                    |  |  |
|        | • <u>Note:</u> the system will use this information, in conjunction with the selected <i>proposed meeting region</i> , to filter for the most appropriate FACS Independent Specialist.                                                                                                    |  |  |
|        | Panel member: select your preferred FACS Independent Specialist.                                                                                                    |  |  |
| Step 6 | If your preferred FACS Independent Specialist is not available in<br>the dropdown menu, click on the <i>tick-a-box</i> next to <b>FACS to assign</b><br><b>Panel Member</b> . This will notify the Central Restrictive Practic-<br>es Team that you require a FACS Independent Specialist. They<br>will then assign the most appropriate FACS Independent Specialist<br>based on availability, location and expertise. |  |  |
|        | If you have a preference for a particular FACS Independent Spe-<br>cialist, send an email to RPABookings@facs.nsw.gov.au and<br>quote the RPA Submission ID and the name of the FACS Inde-<br>pendent Specialist.                                                                                                    |  |  |
|        | It is important to note, a FACS Independent Specialist <u>cannot</u><br>be selected until the RPA Submission form is completed and<br>all other required Panel Members have been added to the sub-<br>mission.                                                                                                    |  |  |
|        | Assign Panel Member ×                                                                                                    |  |  |
|        |                                                                                                    |  |  |
|        | Panel Member Role                                                                                                    |  |  |
|        | Purchase Order Reference                                                                                                    |  |  |
|        |                                                                                                    |  |  |
|        | Area of Expertise                                                                                                    |  |  |
|        | Please select •                                                                                                    |  |  |
|        | FACS to assign panel member                                                                                                    |  |  |
|        | Panel Member                                                                                                    |  |  |
|        | Please select                                                                                                    |  |  |
|        | Cancel Save                                                                                                    |  |  |
| Step 7 | Click the Save button.                                                                                                    |  |  |
|        | Once the FACS Independent Specialist has been assigned you                                                                                                    |  |  |
| Step 8 | can click the Release Form button. This will send an email notifica-<br>tion to all Panel Members informing them that they have been                                                                                                    |  |  |
|        |                                                                                                    |  |  |

This process will need to be completed for every RPA Submission should a FACS Independent Specialist be required.

For more information on the System, please refer to the NSW (FACS) RPA System User Guide by <u>clicking here</u>. If you still have questions about requesting a FACS Independent Specialist, please email <u>RPABookings@facs.nsw.gov.au</u>.

## Further Information or Help (i)

The Central Restrictive Practices Team (CRPT) have developed a number of different resources to assist behaviour support practitioners and NDIS Service Providers with restrictive practice authorisation in NSW. These resources are located on the NSW (FACS) RPA webpage which you can access by <u>clicking here</u>.

If you have any questions relating to restrictive practice authorisation or using the System, you can email the Central Restrictive Practices Team at <u>RestrictivePracticesAuthorisation@facs.nsw.gov.au</u>.